## Instructions for translation FEG Buchs Android

- Connect your smartphone with the wifi from FEG Buchs: WiFi-name: Alvier WiFi savety: (no savety)
- 2. Scan this QR-Code or search the app «Plumble» manual and download it.

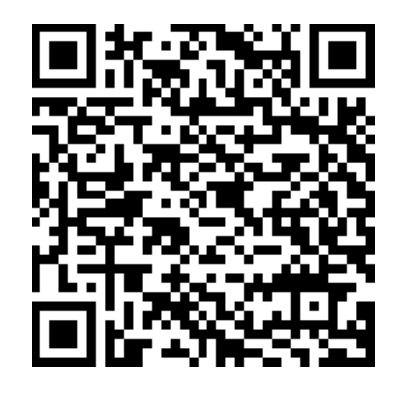

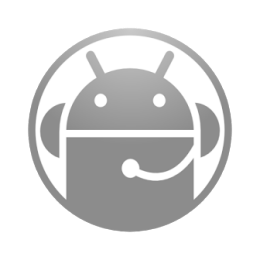

**Android App** 

Plumble

- 3. Open the app
- 4. Add a new «Favourit» with clicking on the «+»-symbol top right and enter this informations:

| Name:     | FEG Buchs         |
|-----------|-------------------|
| Adress:   | 172.16.4.30       |
| Username: | (choose yourself) |
| Password: | (none)            |

5. Confirm the informations and click on the given server. If you get some reports confirm them. Now you are connected. Have fun!

Further informations and help is available at the Infodesk!

## Instructions for translation FEG Buchs Android

- Connect your smartphone with the wifi from FEG Buchs:
  WiFi-name: Alvier
  WiFi savety: (no savety)
- 2. Scan this QR-Code or search the app «Plumble» manual and download it.

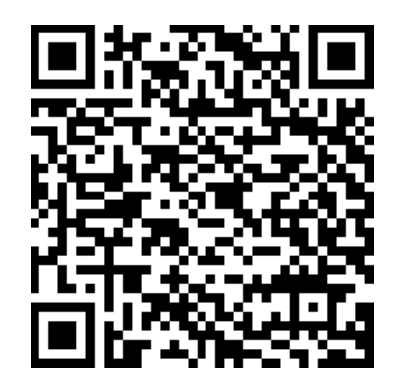

Android App Plumble

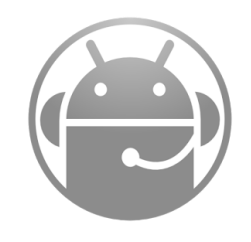

- 3. Open the app
- 4. Add a new «Favourit» with clicking on the «+»-symbol top right and enter this informations:

| Name:     | FEG Buchs         |
|-----------|-------------------|
| Adress:   | 172.16.4.30       |
| Username: | (choose yourself) |
| Password: | (none)            |

5. Confirm the informations and click on the given server. If you get some reports confirm them. Now you are connected. Have fun!

Further informations and help is available at the Infodesk!

## Instructions for translation FEG Buchs iOS

- Connect your smartphone with the wifi from FEG Buchs: WiFi-name: Alvier WiFi Savety: no savety
- 2. Scan this QR-Code or search the app «Mumble» manual and download it.

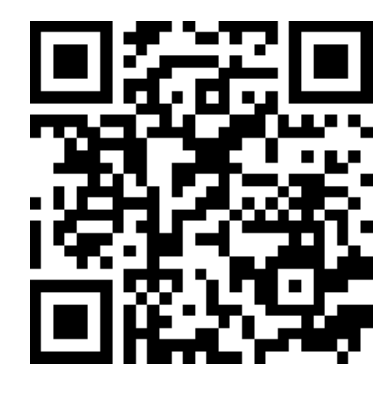

**iOS App** Mumble

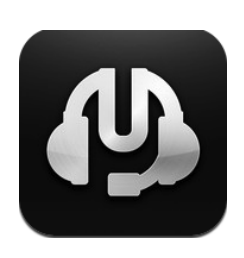

- 3. Open the app
- 4. Add a new «Favourit» with clicking on the «+»-symbol top right and enter this informations:

Description:FEG BuchsAddress:172.16.4.30Port:64738Username:(choose yourself)Password:(none)

5. Confirm the informations with clicking «Done». Click on the given server and then «Connect». Now you can choose the language you want to hear. Have fun!

Further informations and help is available at the Infodesk!

## Instructions for translation FEG Buchs iOS

- Connect your smartphone with the wifi from FEG Buchs:
  WiFi-name: Alvier
  WiFi Savety: no savety
- 2. Scan this QR-Code or search the app «Mumble» manual and download it.

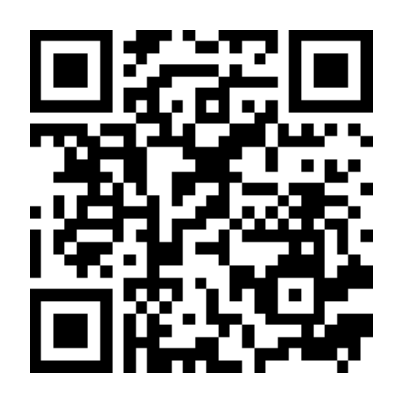

iOS App Mumble

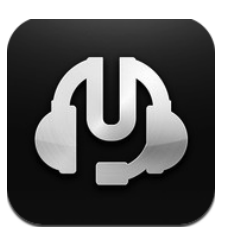

- 3. Open the app
- 4. Add a new «Favourit» with clicking on the «+»-symbol top right and enter this informations:

Description:FEG BuchsAddress:172.16.4.30Port:64738Username:(choose yourself)Password:(none)

5. Confirm the informations with clicking «Done». Click on the given server and then «Connect». Now you can choose the language you want to hear. Have fun!

Further informations and help is available at the Infodesk!